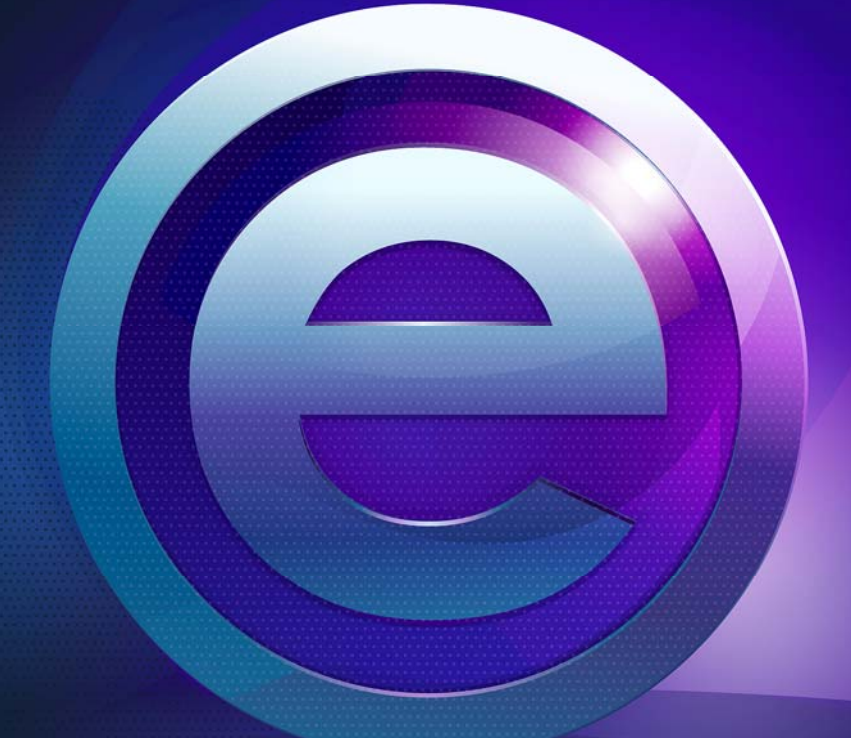

Inštalačná príručka

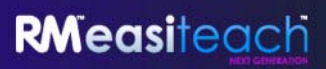

## Obsah

| Možnosti inštalácie                                                             | 3    |
|---------------------------------------------------------------------------------|------|
| nštalácia aplikácie RM <sup>™</sup> Easiteach <sup>™</sup> Next Generation      | 4    |
| nštalácia balíka multimediálnych prostriedkov Corbis                            | . 10 |
| nštalácia hlasov pre prevod textu na reč                                        | . 12 |
| Reštartovanie                                                                   | . 15 |
| Odinštalovanie aplikácie RM <sup>™</sup> Easiteach <sup>™</sup> Next Generation | . 16 |
| Fechnické požiadavky                                                            | . 17 |
| Podpora                                                                         | . 18 |

## Možnosti inštalácie

## Inštalácia z disku DVD

## Vložte disk DVD s aplikáciou RM<sup>™</sup> Easiteach<sup>™</sup> Next Generation do jednotky DVD. Automaticky sa spustí inštalačný program.

Ak sa inštalátor automaticky nespustí, otvorte priečinok "Tento počítač" a prejdite na jednotku, ktorá obsahuje disk DVD. Otvorte jednotku a dvakrát kliknite na súbor setup.exe. Potom postupujte podľa pokynov uvedených nižšie, počnúc časťou "Inštalácia aplikácie RM Easiteach Next Generation".

## Prevzatie z webovej lokality

Najnovšiu verziu aplikácie Easiteach môžete prevziať z webovej lokality Easilearn (<u>www.easilearn.com</u>) a nainštalovať.

Po spustení inštalácie aplikácie postupujte podľa pokynov uvedených nižšie, počnúc časťou "Inštalácia aplikácie RM Easiteach Next Generation".

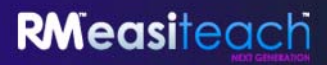

## Inštalácia aplikácie RM<sup>™</sup> Easiteach<sup>™</sup> Next Generation

(Verzia 1.4.0)

Ak nemáte nainštalovaný všetok požadovaný softvér, môže sa zobraziť výzva na nainštalovanie jednej alebo viacerých z nasledujúcich aplikácií:

- Microsoft<sup>®</sup>.Net Framework 4 Client Profile
- Microsoft<sup>®</sup> Visual C++ 2010 Redistributable
- Microsoft<sup>®</sup> Windows<sup>®</sup> Image Acquisition Library Automation Layer
- Adobe<sup>®</sup>Flash Player v11 pre iné prehľadávače ako Internet Explorer<sup>®</sup>
- Windows<sup>®</sup> Media Player 11 alebo novšia verzia
- Windows<sup>®</sup> Media 9 Codec
- OGG Video/Audio Codec

Postupujte podľa pokynov na inštaláciu zobrazených na obrazovke.

**Výber jazyka** Vyberte jazyk.

| Language select |
|-----------------|
| Bahasa Malaysia |
| Català          |
| Čeština         |
| Deutsch         |
| English         |
|                 |
|                 |

#### Inštalácia

Vyberte možnosť Inštalovať alebo Vlastná inštalácia.

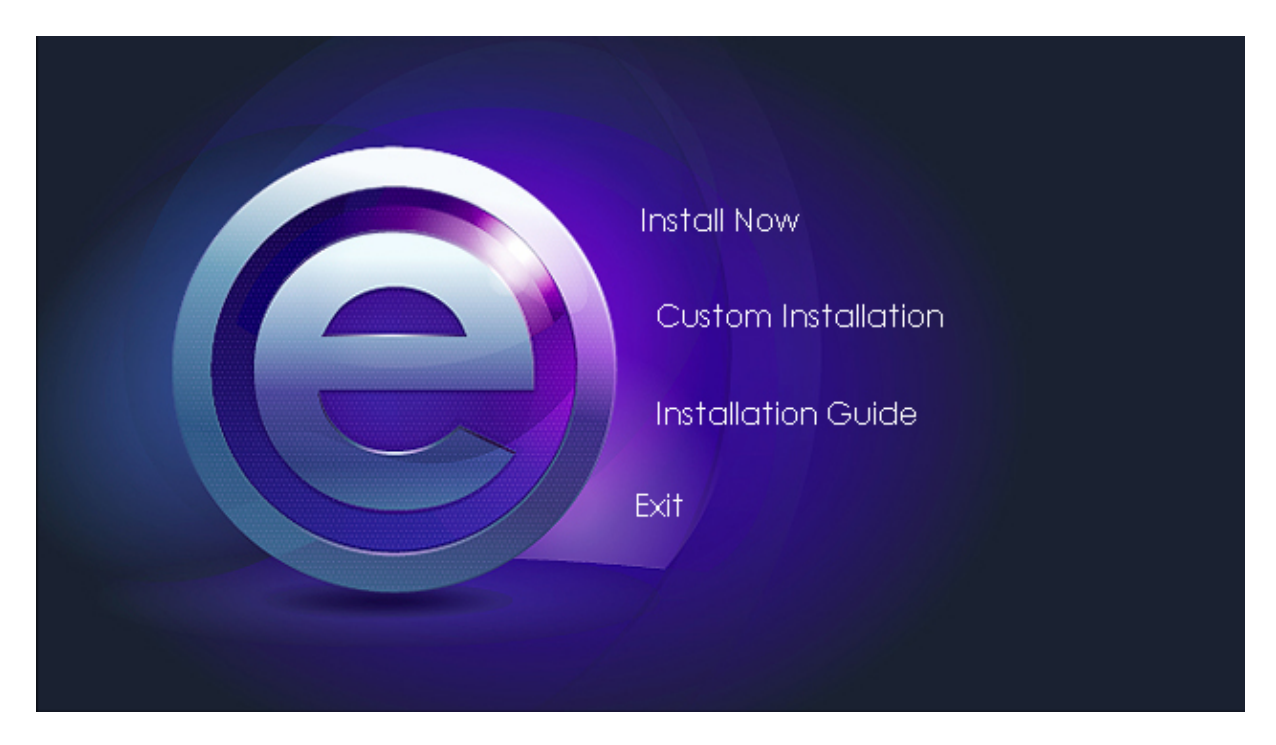

#### Vlastná inštalácia

Ak ste vybrali možnosť Vlastná inštalácia, začiarknite možnosti, ktoré chcete nainštalovať.

| Custom Installation   |              |
|-----------------------|--------------|
| Application           | ~            |
| Multimedia asset bank | $\checkmark$ |
| Text-to-speech voices |              |
| Back Install          |              |
|                       |              |

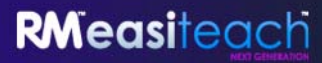

Víta vás inštalátor InstallShield Wizard aplikácie Easiteach Next Generation Pokračujte kliknutím na tlačidlo Ďalej.

| 😸 Easiteach Next Generation - InstallShield Wizard 🛛 🛛 🔀 |                                                                                                    |
|----------------------------------------------------------|----------------------------------------------------------------------------------------------------|
| <u>ب</u>                                                 | Welcome to the InstallShield Wizard for<br>Easiteach Next Generation                                             |
| iteac                                                    | The InstallShield(R) Wizard will install Easiteach Next<br>Generation on your computer. To continue, click Next. |
| RMeas                                                    | WARNING: This program is protected by copyright law and international treaties.                                  |
|                                                          | < Back Next > Cancel                                                                                             |

#### Licenčná zmluva

Prečítajte si súhrnné informácie o licencii a vyberte možnosť "Súhlasím s podmienkami licenčnej zmluvy".

| 🗒 Easiteach Next Generation - Inst                                                                                                    | allShield Wizard                         |                |               |
|----------------------------------------------------------------------------------------------------|------------------------------------------|----------------|---------------|
| Licence Agreement<br>Please read the following licence agreem                                                                                                    | ient carefully.                          |                |               |
| LICENCE SUMMARY                                                                                                    |                                          |                |               |
| You may install Easiteach Next Generation ("Easiteach") on the same number of<br>computers as the number of licences you have purchased. As a teacher, you may<br>only install the Software at home if you have purchased 'teacher home-use' licences<br>although you are able to borrow school computers and use software licensed to the<br>school at home. Similarly, pupils are entitled to take school computers home and use<br>licensed software at home, but may not install the Software on their own computers. |                                          |                |               |
| If you wish to Use the Software on                                                                                                    | two or more compu-<br>is to be listed on | iters, you nee | d to buy an 🔽 |
| • I accept the terms in the licence agreem                                                                                                    | ent                                      |                | Print         |
| I do not accept the terms in the licence a                                                                                                    | areement                                 |                |               |
| InstallShield                                                                                                    |                                          |                |               |

#### Predvolená veľkosť strany

Je dôležité vybrať predvolenú veľkosť strany, aby sa aplikácia RM<sup>™</sup> Easiteach<sup>™</sup> Next Generation zobrazovala na počítači, projektore alebo interaktívnej tabuli v optimálnej veľkosti. Z rozbaľovacej ponuky vyberte predvolenú veľkosť strany, ktorú chcete používať.

| 😸 Easiteach Next Generation - InstallShield Wizard 🛛 🛛 🔀   |
|------------------------------------------------------------|
| Default page size                                          |
| Set the default page size for Lasiteach Wext defier ation. |
| Choose the default page size for documents:                |
|                                                            |
|                                                            |
|                                                            |
|                                                            |
|                                                            |
|                                                            |
| Install5hield   Kext > Cancel  Cancel                      |

Predvolené miestne nastavenie preberacieho centra

Je dôležité vybrať predvolené miestne nastavenie, aby sa v preberacom centre zobrazovali najrelevantnejšie výsledky pre miesto, na ktorom sa nachádzate. Z rozbaľovacej ponuky vyberte predvolené miestne nastavenie.

| 🗒 Easiteach Next Generation - InstallShield Wizard 🛛 🛛 🔀                      |
|-------------------------------------------------------------------------------|
| Default download centre locale                                                |
| Choose the default locale for the download centre<br>English (United Kingdom) |
| Install5hield                                                                 |

#### Vlastná inštalácia

Zobrazí sa okno Vlastná inštalácia.

- Kliknutím na príslušné položky a ich začiarknutím sa uistite, že sa nainštalujú požadované funkcie.
- Pokračujte kliknutím na tlačidlo Ďalej.

Všimnite si, že v oblasti "Popis funkcie" je zobrazené miesto potrebné na pevnom disku pre jednotlivé funkcie.

| 📅 Easiteach Next Generation - InstallShield Wizard 🛛 🛛 🔀                                                                      |                                                 |
|----------------------------------------------------------------------------------------------------|-------------------------------------------------|
| <b>Custom Setup</b><br>Select the program features you want installed.                                                        |                                                 |
| Click on an icon in the list below to change how a feature is in<br>Easiteach Next Generation Application<br>Widgets<br>Media | This feature requires 199MB on your hard drive. |
| Install to:<br>C:\Program Files\RM\Easiteach Next Generation\                                                                 | Change                                          |
| Installshield Help Space < Back                                                                                               | Next > Cancel                                   |

Ak chcete zmeniť umiestnenie inštalácie aplikácie RM<sup>™</sup> Easiteach<sup>™</sup> Next Generation, kliknite na tlačidlo Zmeniť a do príslušného poľa v okne Zmena aktuálneho cieľového priečinka zadajte nové umiestnenie.

Program je pripravený na inštaláciu

• Pokračujte kliknutím na tlačidlo Inštalovať.

| 😸 Easiteach Next Generation - InstallShield Wizard 🛛 🛛 🔀                                                        |
|----------------------------------------------------------------------------------------------------|
| Ready to Install the Program<br>The wizard is ready to begin installation.                                      |
| Click Install to begin the installation.                                                                        |
| If you want to review or change any of your installation settings, click Back. Click Cancel to exit the wizard. |
| InstaliShield                                                                                                   |

Inštalátor InstallShield Wizard dokončil inštaláciu

 Kliknutím na tlačidlo Dokončiť dokončite inštaláciu aplikácie RM<sup>™</sup> Easiteach<sup>™</sup> Next Generation.

| 😼 Easiteach Next Generation - InstallShield Wizard 🛛 🛛 🔀 |                                                                                                    |
|----------------------------------------------------------|----------------------------------------------------------------------------------------------------|
|                                                          | InstallShield Wizard Completed                                                                                     |
| siteach                                                  | The InstallShield Wizard has successfully installed Easiteach<br>Next Generation. Click Finish to exit the wizard. |
| RMea                                                     |                                                                                                    |
|                                                          |                                                                                                    |
|                                                          | < Back Finish Cancel                                                                                               |

Aplikácia Easiteach nainštalovala odkaz na pracovnej ploche a možno ju otvoriť aj kliknutím na položky Štart > Všetky programy > Easiteach Next Generation.

## Inštalácia balíka multimediálnych prostriedkov Corbis

Aplikácia RM<sup>™</sup> Easiteach<sup>™</sup> Next Generation sa dodáva so širokou škálou prostriedkov vrátane obrázkov a fotografií. Tieto prostriedky sa inštalujú samostatne podľa nasledujúcich pokynov.

Víta vás inštalátor InstallShield Wizard balíka multimediálnych prostriedkov Corbis

• Kliknite na tlačidlo Ďalej, ak chcete pokračovať, alebo na tlačidlo Zrušiť, ak chcete inštaláciu vykonať neskôr.

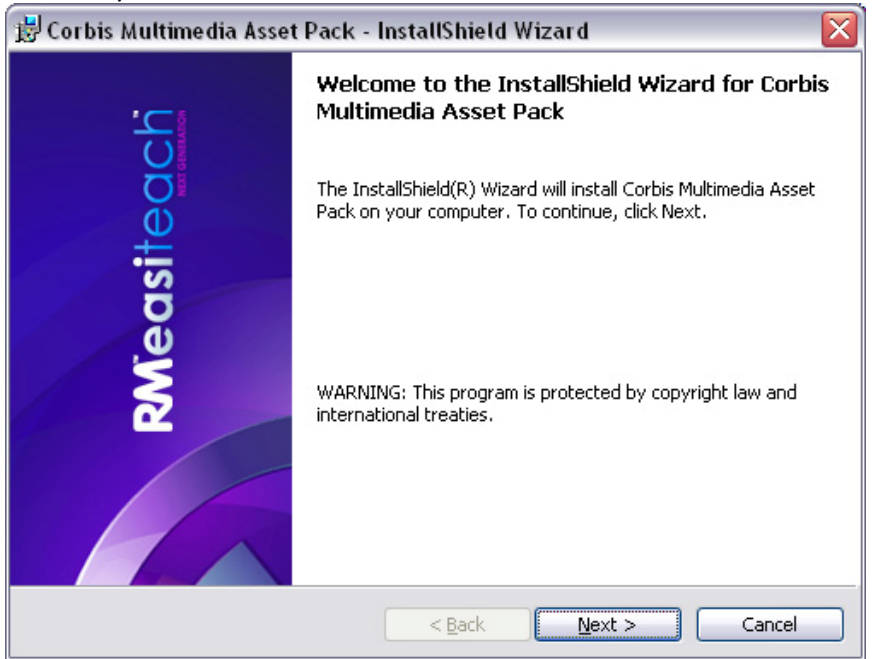

Licenčná zmluva (balík multimediálnych prostriedkov Corbis)

Prečítajte si súhrnné informácie o licencii a vyberte možnosť "Súhlasím s podmienkami licenčnej zmluvy".

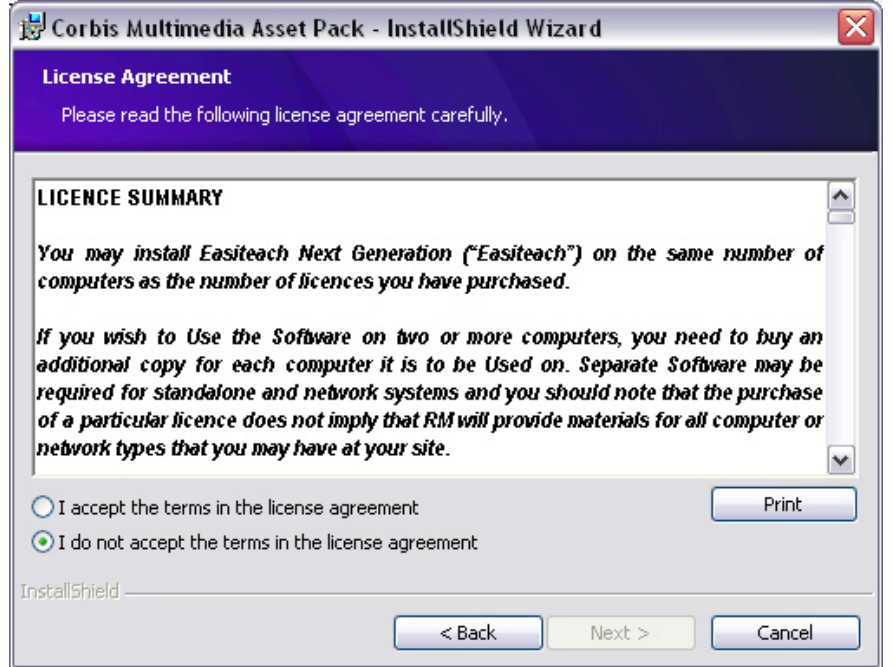

Program je pripravený na inštaláciu (balík multimediálnych prostriedkov Corbis)

• Pokračujte kliknutím na tlačidlo Inštalovať.

| 😸 Corbis Multimedia Asset Pack - InstallShield Wizard 🛛 🛛 🔀                                                     |
|----------------------------------------------------------------------------------------------------|
| Ready to Install the Program<br>The wizard is ready to begin installation.                                      |
| Click Install to begin the installation.                                                                        |
| If you want to review or change any of your installation settings, click Back. Click Cancel to exit the wizard. |
| InstallShield                                                                                                   |

Inštalátor InstallShield Wizard dokončil inštaláciu

• Kliknutím na tlačidlo Dokončiť dokončite inštaláciu balíka multimediálnych prostriedkov Corbis.

| 🗒 Corbis Multimedia Asset Pack - InstallShield Wizard 🛛 🛛 🔀 |                                                                                                    |
|-------------------------------------------------------------|----------------------------------------------------------------------------------------------------|
|                                                             | InstallShield Wizard Completed                                                                                        |
| RMeasiteach                                                 | The InstallShield Wizard has successfully installed Corbis<br>Multimedia Asset Pack. Click Finish to exit the wizard. |
|                                                             | < Back Finish Cancel                                                                                                  |

## Inštalácia hlasov pre prevod textu na reč

Aplikácia RM<sup>™</sup> Easiteach<sup>™</sup> Next Generation sa dodáva so širokou škálou hlasov určených na používanie funkciou prevodu textu na reč. Tieto hlasy sa inštalujú samostatne podľa nasledujúcich pokynov.

Víta vás inštalátor InstallShield Wizard hlasov pre prevod textu na reč

Kliknite na tlačidlo Ďalej, ak chcete pokračovať, alebo na tlačidlo Zrušiť, ak chcete inštaláciu vykonať neskôr.

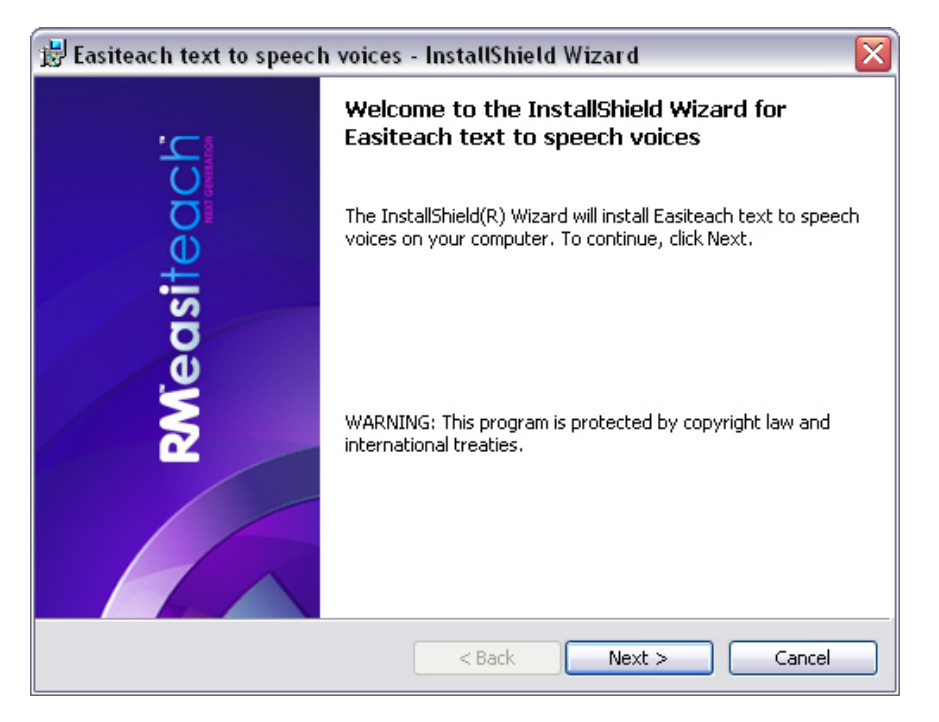

Licenčná zmluva (inštalátor hlasov pre prevod textu na reč)

Prečítajte si súhrnné informácie o licencii a vyberte možnosť "Súhlasím s podmienkami licenčnej zmluvy".

| 🕏 Easiteach text to speech voices - InstallShield Wizard 🛛 🛛 🔀                                                                                                    |  |  |  |
|----------------------------------------------------------------------------------------------------|--|--|--|
| Licence Agreement                                                                                                    |  |  |  |
| Please read the following licence agreement carefully.                                                                                                    |  |  |  |
|                                                                                                    |  |  |  |
| LICENCE SUMMARY                                                                                                    |  |  |  |
| You may install Easiteach Next Generation ("Easiteach") on the same number of                                                                                         |  |  |  |
| computers as the number of licences you have purchased. As a teacher, you may<br>only install the Software at home if you have nurchased 'teacher home-use' licences  |  |  |  |
| although you are able to borrow school computers and use software licensed to the                                                                                     |  |  |  |
| school at home. Similarly, pupils are entitled to take school computers home and use                                                                                  |  |  |  |
| ncensed software at nome, but may not instan the software on their own computers.                                                                                     |  |  |  |
| If you wish to Use the Software on two or more computers, you need to buy an validitional computer for each computer it is to be liked on Computer Cofficience may be |  |  |  |
| I accept the terms in the licence agreement      Print                                                                                                    |  |  |  |
|                                                                                                    |  |  |  |
| I do not accept the terms in the licence agreement                                                                                                    |  |  |  |
| I do not accept the terms in the licence agreement  stall5hield                                                                                                    |  |  |  |

Vlastná inštalácia (inštalátor hlasov pre prevod textu na reč)

Zobrazí sa okno Vlastná inštalácia. Môžete vybrať inštaláciu až dvoch hlasov.

| 😸 Easiteach text to speech voices - InstallShield Wizard 🛛 🛛 🔀                                                                                                    |                                                    |  |  |
|----------------------------------------------------------------------------------------------------|----------------------------------------------------|--|--|
| Custom Setup<br>Select the program features you want installed.                                                                                                    |                                                    |  |  |
| Click on an icon in the list below to change how a feat<br>Easiteach text to speech voices<br>Voices<br>Voices<br>Arabic – Nawfal<br>Brazilian – Marcia<br>Catalan - Laia<br>Czech - Eliska<br>Dutch - Jan<br>English – Rachel<br>French - Claire | This feature requires 512bytes on your hard drive. |  |  |
| Change                                                                                                    |                                                    |  |  |
| Help Space < Ba                                                                                                    | ack Next > Cancel                                  |  |  |

- Kliknite na tlačidlo vedľa každého požadovaného jazyka a vyberte príslušnú možnosť.
- Pokračujte kliknutím na tlačidlo Ďalej.

V oblasti "Popis funkcie" je zobrazené miesto potrebné na pevnom disku pre jednotlivé funkcie.

Program je pripravený na inštaláciu (inštalátor hlasov pre prevod textu na reč)

• Pokračujte kliknutím na tlačidlo Inštalovať.

| 😸 Easiteach text to speech voices - InstallShield Wizard 🛛 🛛 🔀                                                  |
|----------------------------------------------------------------------------------------------------|
| Ready to Install the Program<br>The wizard is ready to begin installation.                                      |
| Click Install to begin the installation.                                                                        |
| If you want to review or change any of your installation settings, click Back. Click Cancel to exit the wizard. |
|                                                                                                    |
|                                                                                                    |
|                                                                                                    |
|                                                                                                    |
| TostallShield                                                                                                   |
| < Back Install Cancel                                                                                           |

Inštalátor InstallShield Wizard dokončil inštaláciu

• Kliknutím na tlačidlo Dokončiť dokončite inštaláciu hlasov pre prevod textu na reč.

| 😼 Easiteach text to speech voices - InstallShield Wizard 🛛 🛛 🔀 |                                                                                                    |  |
|----------------------------------------------------------------|----------------------------------------------------------------------------------------------------|--|
|                                                                | InstallShield Wizard Completed                                                                                        |  |
| RMeasiteach                                                    | The InstallShield Wizard has successfully installed Easiteach text to speech voices. Click Finish to exit the wizard. |  |
|                                                                |                                                                                                    |  |
|                                                                | < Back Finish Cancel                                                                                                  |  |

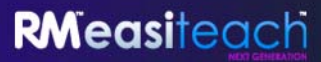

| Installation complete  | ~ |
|------------------------|---|
| Press 'OK' to continue |   |
| ок                     |   |
|                        |   |
|                        |   |
|                        |   |

Inštalácia je teraz dokončená. Kliknite na tlačidlo OK.

## Reštartovanie

Po dokončení inštalácie sa môže zobraziť výzva na reštartovanie počítača. Ak sa táto výzva zobrazí, pred používaním aplikácie Easiteach reštartujte počítač.

| Installation complete                                                | /             |
|----------------------------------------------------------------------|---------------|
| The computer needs to restart be<br>Easiteach can be used. Restart r | efore<br>now? |
| Yes No                                                               |               |
|                                                                      |               |
|                                                                      |               |

# **Odinštalovanie aplikácie RM<sup>™</sup> Easiteach<sup>™</sup> Next Generation**

Ak chcete túto aplikáciu odinštalovať, prejdite do ponuky Štart > Ovládací panel. Vyberte možnosť Pridať alebo odstrániť programy.

• V okne Pridanie alebo odstránenie programov vyberte aplikáciu Easiteach Next Generation tak, aby bola zvýraznená. Po jej zvýraznení sa zobrazia dve tlačidlá: Zmeniť a Odstrániť.

| 12                  | Currently installed programs:                                 |                       | cut hu lu     |            | - |
|---------------------|---------------------------------------------------------------|-----------------------|---------------|------------|---|
|                     | currently installed programs:                                 | Show up <u>d</u> ates | ⊇ort by: Name | (          | Y |
| Change or<br>Remove | G Easiteach Next Generation                                   |                       | Size          | 117.00MB   | ^ |
| Programs            | Click here for support information.                           |                       | Used          | frequently |   |
| -                   |                                                               |                       | Last Used On  | 24/02/2010 |   |
|                     | To change this program or remove it from your computer, click | Change or Remove.     | Chapter       | Demove     |   |

• Kliknite na tlačidlo Odstrániť. Zobrazí sa potvrdzujúce hlásenie.

| 😉 Easiteach Next Gene                            | ation 🛛 🔀                                                 |
|--------------------------------------------------|-----------------------------------------------------------|
| Are you sure you want t<br>Generation along with | o uninstall Easiteach Next<br>all its additional content? |
| ОК                                               | Cancel                                                    |

• Kliknite na tlačidlo OK.

Zobrazí sa niekoľko rôznych hlásení potvrdzujúcich odstraňovanie a čas do jeho dokončenia. Po jej odinštalovaní už aplikácia Easiteach Next Generation nebude zobrazená v okne Pridanie alebo odstránenie programov. Môže to trvať určitý čas, pretože je potrebné odstrániť značné množstvo prostriedkov.

## Technické požiadavky

Minimálny a odporúčaný hardvér a softvér potrebný na používanie aplikácie RM<sup>™</sup> Easiteach<sup>™</sup> Next Generation:

|                         | Minimum                                                                                                    | Odporúčané                                                                           |
|-------------------------|----------------------------------------------------------------------------------------------------|--------------------------------------------------------------------------------------|
| Operačný systém         | Samostatné počítače s operačným<br>systémom Windows® XP SP3 (32-<br>bitový), Windows Vista™SP2 (32-<br>bitový alebo 64-bitový) alebo<br>Windows 7 (32-bitový alebo 64-<br>bitový)<br>Mac OS 10 6 8, 10 7 2 (Intel) | Samostatné počítače s operačným<br>systémom Windows 7 (32-bitový<br>alebo 64-bitový) |
| Procesor                | Windows: 1,8 GHz alebo výkonnejší<br>Mac: 2 GHz alebo výkonnejší                                                                                                    | Windows: 2,5 GHz alebo výkonnejší<br>Mac: 3,06 GHz alebo výkonnejší                  |
| Pamäť                   | Windows: 512 MB<br>Mac: 2 GB                                                                                                    | Windows: 1 GB<br>Mac: 4 GB                                                           |
| Pevný disk              | Windows: 500 MB                                                                                                    | Windows: 1 GB                                                                        |
|                         | Mac: 10 GB                                                                                                    | Mac: 10 GB                                                                           |
| Grafická karta          | 64 MB                                                                                                    | 256 MB                                                                               |
| Rozlíšenie<br>obrazovky | 1024 x 768                                                                                                    | 1024 x 768 alebo vyššie                                                              |

V systéme Windows<sup>®</sup> sa vyžaduje nasledujúci softvér:

Microsoft<sup>®</sup> .Net Framework 4 Client Profile Microsoft<sup>®</sup> Visual C++ 2010 Redistributable Microsoft<sup>®</sup> Windows<sup>®</sup> Image Acquisition Library Automation Layer Adobe<sup>®</sup> Flash Player v11 pre iné prehľadávače ako Internet Explorer<sup>®</sup> Windows<sup>®</sup> Media Player 11 alebo novšia verzia Windows<sup>®</sup> Media 9 Codec OGG Video/Audio Codec

V systéme Mac sa vyžaduje nasledujúci softvér:

XiphQT(decoders).component v 0.1.9 XiphQT.component v 0.1.9 ffmpeg2theora v 0.27 Adobe® Flash Player v 11 Flip4Mac

## **Podpora**

Ak potrebujete podporu pre používanie aplikácie RM<sup>™</sup> Easiteach<sup>™</sup> Next Generation, používateľská príručka je dostupná prostredníctvom možnosti Pomocník v ponuke "e".

Ďalšiu pomoc a technickú podporu nájdete na webovej lokalite aplikácie Easiteach, prípadne kontaktujte podporu. Pomoc online je k dispozícii na adrese <u>www.easiteach.com/support</u>. Táto webová lokalita obsahuje informácie v mnohých jazykoch.

#### V ázijsko-tichomorskej oblasti

E-mailová podpora na adrese <u>support@rmeducation.com.au</u> alebo telefonická podpora v angličtine na čísle +61 1300 550 062 je k dispozícii od 6:30 do 17:00 hod. (západoaustrálsky štandardný čas), od pondelka do piatka. Mimo pracovného času môžete použiť webovú lokalitu aplikácie Easiteach.

#### V USA

Telefonická podpora je k dispozícii v angličtine na čísle 866-728-6758 od 9:00 do 17:00 hod. (východný štandardný čas), od pondelka do piatka. Mimo pracovného času môžete použiť webovú lokalitu aplikácie Easiteach alebo môžete poslať e-mail na adresu <u>support@rmeducation.com</u>.

Prípadne kontaktujte spoločnosť, ktorá dodala aplikáciu Easiteach.

Easiteach je ochranná známka spoločnosti RM Education Plc v Spojenom kráľovstve.

Copyright © RM Education Plc 2012. Všetky práva vyhradené.